## BAB IV HASIL DAN PEMBAHASAN

## 4.1 Implementasi

Sistem informasi ini dapat mempermudah civitas sekolah dalam pengolahan data akademik menjadi sebuah informasi yang berguna. Dengan adanya sistem informasi akademik berbasis *website*, civitas sekolah tidak perlu lagi menyimpan file dalam bentuk kertas. Melalui sistem informasi akademik ini civitas sekolah dapat mengakses informasi dimanapun asal memiliki akun *login* dan terhubung dengan jaringan internet.

a. Halaman Utama *Website* 

Ini adalah halaman awal yang muncul saat anda memulai sistem dan menampilkan informasi umum yang dapat diakses tanpa harus melakukan proses login. Pada halaman utama akan ditampilkan menu home, menu galeri, menu pengumuman, menu ppdb, menu *login*. Implementasi menu beranda pada sistem informasi akademik SMA N 1 Buay Madang Oku Timur berbasis web terlihat pada gambar 4.1.

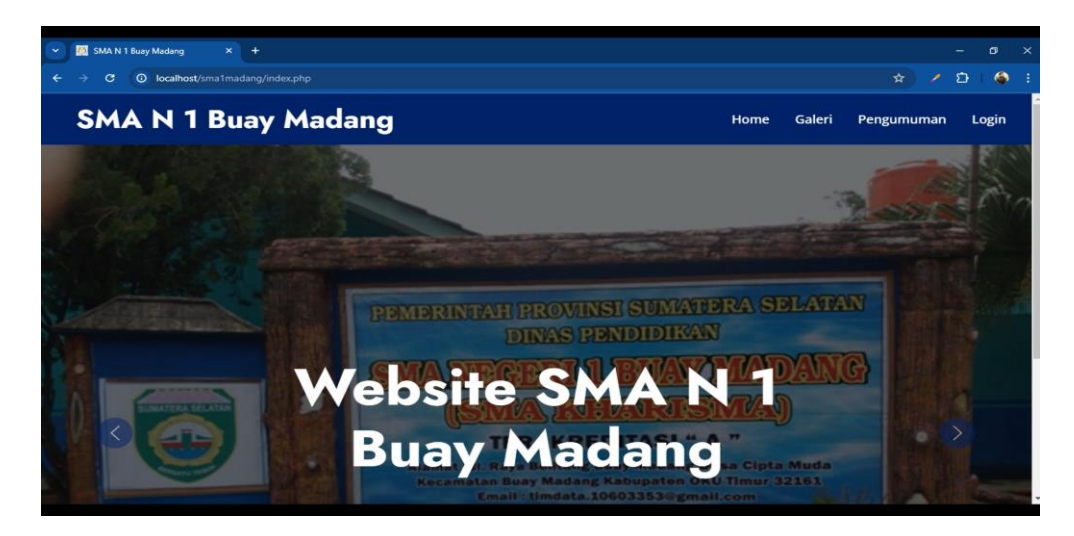

Gambar 4.1 Halaman Beranda

## b. Halaman Menu Galeri

Merupakan menu yang dapat dipergunakan semua user maupun masyarakat umum. Menu galeri dapat dilihat pada gambar 4.2.

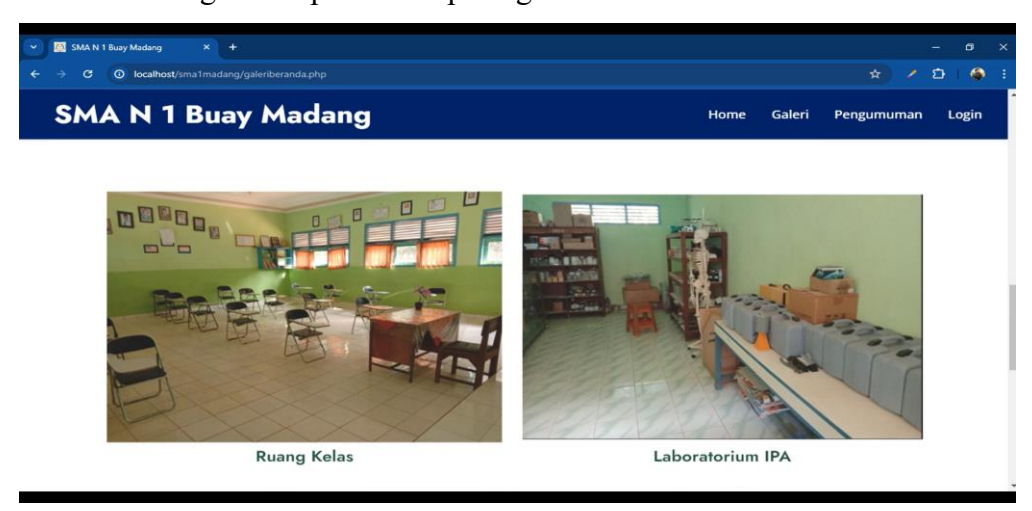

Gambar 4.2 Menu Galeri Sekolah

Menu ini bertujuan untuk memberikan informasi kepada seluruh siswa dan orang tua siswa atau pun masyarakat umum tentang sarana dan prasarana apa saja yang ada pada SMA Negeri 1 Buay Madang Oku Timur.

c. Halaman Menu Pengumuman

Merupakan halaman yang dapat dipergunakan oleh semua user dan masyarakat umum. Menu pengumuman dapat dilihat pada gambar 4.3.

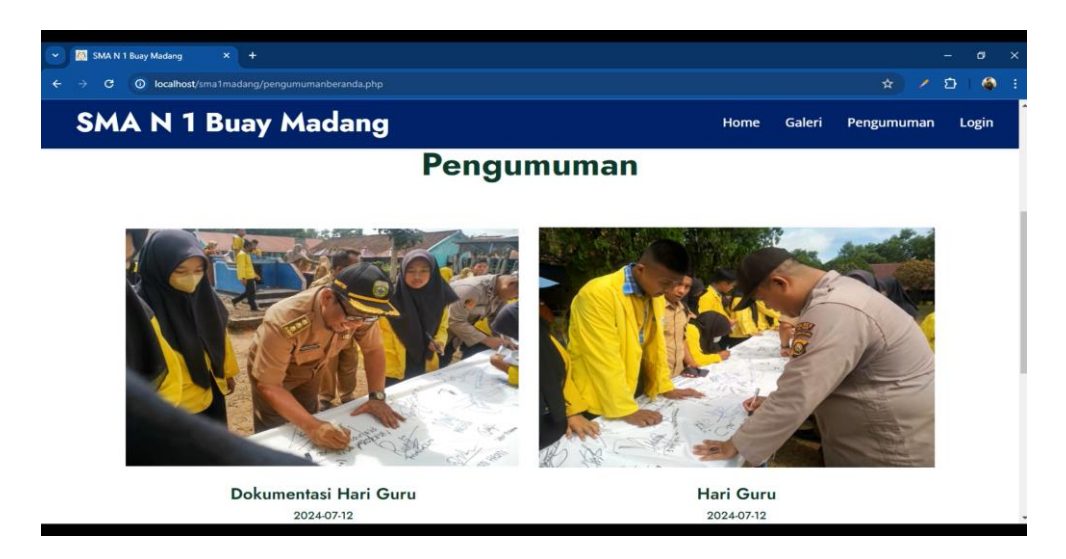

Gambar 4. 3 Menu Pengumuman Sekolah

Menu ini bertujuan untuk memberikan informasi kepada seluruh siswa dan orang tua siswa atau pun masyarakat umum tentang kegiatan apa saya yang ada pada SMA Negeri 1 Buay Madang Oku Timur.

d. Halaman Login

Merupakan form untuk dapat masuk ke dalam website bagi user yang memiliki hak akses, yaitu admin, guru dan siswa. Menu login civitas sekolah dapat dilihat pada gambar 4.4.

| SMA N 1 BUAY MADANG - Log                                                                                        | +                   |  |            |   |
|----------------------------------------------------------------------------------------------------|---------------------|--|------------|---|
| ← → C ④ localhost/sma1n                                                                                          |                     |  | <b>@</b> : |   |
|                                                                                                    |                     |  |            |   |
|                                                                                                    |                     |  |            |   |
|                                                                                                    |                     |  |            |   |
|                                                                                                    | LOGIN ADMINISTRATOR |  |            | l |
|                                                                                                    | Username            |  |            | l |
|                                                                                                    | admin               |  |            | l |
|                                                                                                    | Password            |  |            |   |
| and the second second second second second second second second second second second second second second second |                     |  |            | l |
|                                                                                                    | Login Sebagai       |  |            |   |
|                                                                                                    | Admin ~             |  |            | l |
|                                                                                                    |                     |  |            | ľ |
|                                                                                                    | Login               |  |            |   |
|                                                                                                    |                     |  |            | 1 |

Gambar 4.4 Halaman Menu Login

e. Halaman Dashboard Admin

Halaman admin merupakan halaman yang hanya dapat di akses oleh user level admin. Adapun menu halaman dashboard admin dapat dilihat pada gambar 4.5.

| 🛩 🧖 Aplikasi Presensi Admi | inistrat × +                        |   |     |          |                 |        |             | ø |
|----------------------------|-------------------------------------|---|-----|----------|-----------------|--------|-------------|---|
| ← → ♂ (① localho           | st/sma1madang/inde.php?page=account |   |     |          |                 |        | 90 x / 2    | ۲ |
| SMA N 1 Buay Madang        |                                     |   |     |          |                 |        |             |   |
| B Dashboard                | Dashboard / O Account               |   |     |          |                 |        |             |   |
| Ø Manajemen Akun           |                                     |   |     |          |                 |        |             |   |
| 🛊 Siswa 👻                  | Input Data Pengguna                 |   | Tam | pil Data |                 |        |             |   |
| 🖷 Guru 👻                   | Status                              |   | No  | Username | Password        | Status | Action      |   |
| 🖶 Kelas                    | Pilih Status                        | ~ | 1   | admin    | admin           | admin  | Elar Hapus  |   |
| 🖉 Mata Pelajaran           | Username                            |   | 2   | 16102014 | jamaluddin.guru | guru   | Car. Hapus  |   |
| 🖪 Jadwal Pelajaran 👻       | Password                            |   | 3   | 16102013 | sabaruddin.guru | guru   | East Hapus  |   |
| 🛗 Rekap Kehadiran          | Password                            |   | 4   | 16102012 | hapsah.guru     | guru   | Edit. Hapus |   |
| 🖉 Galeri 👻                 | Input                               |   | 5   | 16102011 | nurhapsah.guru  | guru   | Ear Hapus   |   |
| 🖉 Pengumuman 👻             |                                     |   | 6   | 16102010 | misnah.guru     | guru   | Ear Hapus   |   |
|                            |                                     |   | 7   | 16102009 | antasari.guru   | guru   | Edit Hapus  |   |
|                            |                                     |   | 8   | 16102008 | rini.guru       | guru   | East Hapus  |   |

Gambar 4.5 Halaman Dashboard Admin

Halaman ini berfungsi sebagai pusat pengendalian yang memungkinkan pemilik atau administrator website untuk mengatur, memodifikasi, dan mengelola berbagai aspek dari sistem informasi akademik SMA Negeri 1 Buay Madang Oku Timur.

f. Form Input Data Siswa

Form input data siswa merupakan form input yang terdiri dari beberapa atribut yang harus di isi yaitu, NIS, nama siswa, jenis kelamin, agama, tempat lahir, tanggal lahir, Alamat, serta nama orang tua/wali, kelas. Menu form data siswa dapat dilihat pada gambar 4.6.

| 👻 🔯 Aplikasi Presensi Administr | at × +                             |         |                                |                    |   |       |     |
|---------------------------------|------------------------------------|---------|--------------------------------|--------------------|---|-------|-----|
| ← → ♂ ③ localhost/s             | ma1madang/inde.php?page=inputsiswa |         |                                | •• 🖈 🥒             | Ð |       |     |
| SMA N 1 Buay Madang             |                                    |         | Hari ini : Jumat, 12 Juli 2024 | Pukul 16 : 16 : 32 | • | Admin | -   |
| 🚳 Dashboard                     | Halaman siswa                      |         |                                |                    |   |       |     |
| O Manajemen Akun                | 🆀 Dashboard / 🍸 Siswa              |         |                                |                    |   |       |     |
| 省 Siswa 👻                       | Input Data Siswa                   |         |                                |                    |   |       |     |
| 🔹 Guru 👻                        | NIS                                | Tanggal | Lahir                          |                    |   |       |     |
| 😸 Kelas                         | NIS                                | dd/mm   | и/ууууу                        |                    |   |       | . 1 |
| 🖉 Mata Pelajaran                | Nama Siswa                         | Alamat  |                                |                    |   |       | . 1 |
| 🚽 Jadwal Pelajaran 👻            | Nama Siswa<br>Jenis Kelamin        | Nama O  | rang Tua/Wali                  |                    |   |       |     |
| 🛗 Rekap Kehadiran               | Jenis Kelamin 🗸                    | Nama    | Orang Tua/Wali                 |                    |   |       |     |
| 🖉 Galeri 👻                      | Agama                              | Kelas   |                                |                    |   |       | . 1 |
|                                 | Agama                              | Pilih   | Kelas                          |                    |   | ~     | - 1 |
| 🖉 Pengumuman 👻                  | Tempat Lahir                       |         |                                |                    |   |       | - 1 |
|                                 | Tempat Lahir                       |         |                                |                    |   |       | - 1 |
|                                 | Input                              |         |                                |                    |   |       |     |

Gambar 4.6 Form Input Data Siswa

Form ini bertujuan untuk menyimpan data siswa yang diperlukan oleh civitas sekolah untuk mengetahui informasi yang dibutuhkan.

g. Form Input Data Guru

Form input data guru merupakan form input yang terdiri dari beberapa atribut yang harus di isi yaitu, NIP, nama guru, jenis kelamin, agama, tempat lahir, tanggal lahir, Alamat, serta kode guru. Menu form input data guru dapat dilihat pada gambar 4.7.

|                              |                                    |             |                                                                                                    |        |   | - |     |
|------------------------------|------------------------------------|-------------|----------------------------------------------------------------------------------------------------|--------|---|---|-----|
| Aplikasi Presensi Administra |                                    |             |                                                                                                    |        | - | • | ~   |
| C O localinostysin           | a i madang/inde.pnprpage=inputguru |             |                                                                                                    | - H 20 |   |   |     |
| SMA N 1 Buay Madang          |                                    |             |                                                                                                    |        |   |   | *   |
| 🖚 Dashboard                  | Input Data Guru                    |             |                                                                                                    |        |   |   |     |
| O Manajemen Akun             | NIP                                | Tanggal Lai | hir                                                                                                    |        |   |   | - 1 |
| 🛊 Siswa 👻                    | NIP                                | dd/mm/yy    | YY                                                                                                    |        |   |   |     |
|                              | Nama                               | Alamat      |                                                                                                    |        |   |   |     |
| 👍 Guru 👻                     | Nama Guru                          | Alamat      |                                                                                                    |        |   |   |     |
| 🖶 Kelas                      | Jenis Kelamin                      | Agama       |                                                                                                    |        |   |   |     |
| R Mata Delajaran             | Jenis Kelamin 🗸                    | Agama       |                                                                                                    |        |   |   |     |
| and mata relajaran           | Tempat Lahir                       | Kode Guru   |                                                                                                    |        |   |   |     |
| 🚀 Jadwal Pelajaran 👻         | Tempat Lahir                       | Kode Gun    | J. Contraction of the second second sec |        |   |   |     |
| 🏥 Rekap Kehadiran            | Input Account Guru                 |             |                                                                                                    |        |   |   |     |
| 🖉 Galeri 👻                   | Username (*masukkan NIP)           |             |                                                                                                    |        |   |   | 1   |
| 🖉 Pengumuman 👻               | Username                           |             |                                                                                                    |        |   |   |     |
|                              | Password                           |             |                                                                                                    |        |   |   |     |
|                              | Password                           |             |                                                                                                    |        |   |   | - 1 |
|                              |                                    |             |                                                                                                    |        |   |   |     |

Gambar 4.7 Form Input Data Guru

Form ini bertujuan untuk mencatat dan menyimpan data para guru atau staff yang ada di SMA Negeri 1 Buay Madang Oku Timur.

h. Form Input Data Mata Pelajaran

Form input data mata pelajaran merupakan form input yang terdiri dari beberapa atribut yang harus di isi yaitu, kode mata Pelajaran dan nama mata Pelajaran. Menu form input data mata Pelajaran dapat dilihat pada gambar 4.8.

| 👻 🌆 Aplikasi Presensi Admin | istrat × +                     |            |                         |         | - 0   |
|-----------------------------|--------------------------------|------------|-------------------------|---------|-------|
| ← → C O localhost           |                                |            |                         |         | e 🖌 🌰 |
|                             |                                |            |                         |         |       |
| 2 Dashboard                 | Halaman Mata Pelajaran         |            |                         |         |       |
| O Manajemen Akun            | 🐽 Dashboard / 🖉 Mata Pelajaran |            |                         |         |       |
| 🛉 Siswa 👻                   |                                |            |                         |         |       |
| 🔹 Guru 👻                    | Input Data Mata Pelajaran      | Tampil Dat | ta                      |         |       |
| 📽 Kelas                     | Kode Mata Pelajaran            | Kode Mapel | Mapel                   | Ation   |       |
| a Mata Pelajaran            | Kode Mapel                     | 03         | BAHASA INDONESIA        | Edit Ha | pus   |
| 🚽 Jadwal Pelajaran 👻        | Mata Pelajaran<br>Mapel        | 04         | MATEMATIKA              | Edit Ha | pus   |
| 🛗 Rekap Kehadiran           | Input                          | 05         | ILMU PENGETAHUAN ALAM   | Edit Ha | pus   |
| 🖉 Galeri 👻                  |                                | 06         | ILMU PENGETAHUAN SOSIAL | Edit Ha | pua   |
| 🖉 Pengumuman 👻              |                                | 07         | BAHASA INGGRIS          | Edit Ha | pus   |
|                             |                                | 08         | SENI BUDAYA             | Edit Ha | pus   |
|                             |                                | 09         | PJOK                    | Edit    | pus   |

Gambar 4.8 Form Input Data Mata Pelajaran

Form ini berfungsi untuk menyimpan atau mencatat semua mata pelajaran yang akan diajarkan pada SMA Negeri 1 Buay Madang Oku Timur.

i. Form Input Data Jadwal Pelajaran

Form input data jadwal pelajaran merupakan form input yang terdiri dari beberapa atribut yang harus di isi yaitu, hari, kelas, guru mata Pelajaran, jam mulai dan jam selesai. Menu form input data jadwal pelajaran dapat dilihat pada gambar 4.9.

| V 🕅 Aplikasi Presensi Administre: X + |                                                        |  |             |  |  |  |    |          |  |
|---------------------------------------|--------------------------------------------------------|--|-------------|--|--|--|----|----------|--|
| ← → C ③ localhost/si                  | ← → C O localhost/sma1madang/inde.php?page≈inputroster |  |             |  |  |  | 14 | <u>ن</u> |  |
| SMA N 1 Buay Madang                   |                                                        |  |             |  |  |  |    |          |  |
| 8 Dashboard                           | Halaman Jadwal Pelajaran                               |  |             |  |  |  |    |          |  |
| 🗘 Manajemen Akun                      | 🏟 Dashboard / 🖼 Jadwal Pelajaran                       |  |             |  |  |  |    |          |  |
| 🖞 Siswa 👻                             | Set Jadwal                                             |  |             |  |  |  |    |          |  |
| 🔹 Guru 👻                              | Hari                                                   |  | Jam Mulai   |  |  |  |    |          |  |
| 嶜 Kelas                               | Pilih Hari 🗸                                           |  | -:          |  |  |  |    | 0        |  |
| 🖉 Mata Pelajaran                      | Kelas                                                  |  | Jam Selesai |  |  |  |    | _        |  |
| 🚽 Jadwal Pelajaran 👻                  | Pilih Kelas v                                          |  | -:          |  |  |  |    | O        |  |
| 🛗 Rekap Kehadiran                     | Guru Mapel                                             |  |             |  |  |  |    |          |  |
| 🖉 Galeri 👻                            | Input                                                  |  |             |  |  |  |    |          |  |
| 🖉 Pengumuman 👻                        |                                                        |  |             |  |  |  |    |          |  |
|                                       |                                                        |  |             |  |  |  |    |          |  |
|                                       |                                                        |  |             |  |  |  |    |          |  |

Gambar 4.9 Form Input Data Jadwal Pelajaran

Form ini bertujuan untuk mencatat jadwal pelajaran. Dimana dalam form ini, semua mata pelajaran sudah terjadwal dengan teratur sesuai dengan jumlah jam mengajar masing-masing guru.

j. Form Input Data Galeri

Form input data jadwal pelajaran merupakan form input yang terdiri dari beberapa atribut yang harus di isi yaitu, judul foto dan foto/gambar. Menu form input data galeri dapat dilihat pada gambar 4.10.

| 👻 🔯 Aplikasi Presensi Adminis       |                                                          |  |  |  | × |
|-------------------------------------|----------------------------------------------------------|--|--|--|---|
| ← → ♂ ⑦ localhost/                  | ← → C (O) localhost/sma1madang/inde.php?page=inputgaleri |  |  |  |   |
|                                     |                                                          |  |  |  |   |
| B Dashboard                         | Halaman Galeri                                           |  |  |  |   |
| O Manajemen Akun                    | & Dashboard / ∦ Galeri                                   |  |  |  |   |
| 🖠 Siswa 👻                           | Input Data Galeri                                        |  |  |  |   |
| 🔹 Guru 👻                            | Judul Foto                                               |  |  |  |   |
| 嶜 Kelas                             | Judul Foto                                               |  |  |  |   |
| 🖉 Mata Pelajaran                    | Foto Choose File No file chosen                          |  |  |  |   |
| 🖪 Jadwal Pelajaran 👻                | Input                                                    |  |  |  |   |
| m Rekap Kehadiran                   |                                                          |  |  |  |   |
| 🖉 Galeri 👻                          |                                                          |  |  |  |   |
| Input Data Galeri                   |                                                          |  |  |  |   |
| Lihat Data Galeri                   |                                                          |  |  |  |   |
| 🖉 Pengumuman 👻                      |                                                          |  |  |  |   |
| localhost/sma1madang/inde.php?page= | inputgaleri                                              |  |  |  |   |

Gambar 4.10 Form Input Data Galeri

Form ini berfungsi untuk menambahkan gambar atau foto yang kemudian nanti akan muncul pada halaman galeri untuk bisa dilihat oleh siswa maupun masyarakat umum.

k. Form Input Data Pengumuman

Form input data jadwal pelajaran merupakan form input yang terdiri dari beberapa atribut yang harus di isi yaitu, judul pengumuman, tanggal pengumumen dan foto. Menu form input data pengumuman dapat dilihat pada gambar 4.11.

| 🕥 🔯 Aplikasi Presensi Administr |                              |  |  |  |   |     | ×     |
|---------------------------------|------------------------------|--|--|--|---|-----|-------|
| ← → C ① localhost/sr            | -                            |  |  |  | Ð | ۲   |       |
|                                 |                              |  |  |  |   | Adm | nin - |
| B Dashboard                     | Halaman Pengumuman           |  |  |  |   |     |       |
| O Manajemen Akun                | Dashboard /                  |  |  |  |   |     |       |
| 🛊 Siswa 🕶                       | Input Data Pengumuman        |  |  |  |   |     |       |
| 🝁 Guru 👻                        | Judul                        |  |  |  |   |     |       |
| 불 Kelas                         | Judul Pengumuman             |  |  |  |   |     |       |
| 🚇 Mata Pelajaran                | Tanggal Pengumuman mm/dd/www |  |  |  |   | -   |       |
| 🖪 Jadwal Pelajaran 👻            | Foto                         |  |  |  |   |     |       |
| m Rekap Kehadiran               | Choose File No file chosen   |  |  |  |   |     |       |
| 🖉 Galeri 👻                      | Input                        |  |  |  |   |     |       |
| Pengumuman 👻                    |                              |  |  |  |   |     |       |
|                                 |                              |  |  |  |   |     |       |
|                                 |                              |  |  |  |   |     |       |

Gambar 4.11 Form Input Data Pengumuman

Form ini bertujuan untuk menambahkan informasi tentang kegiatan-kegiatan sekolah yang kemudian akan muncul pada beranda website agar bisa dilihat oleh siswa maupun masyarakat umum.

1. Form Data Absensi

Form data absensi merupakan form yang digunakan oleh guru atau pengajar untuk merekap kehadiran para siswa. Menu form data absensi dapat dilihat pada gambar 4.12.

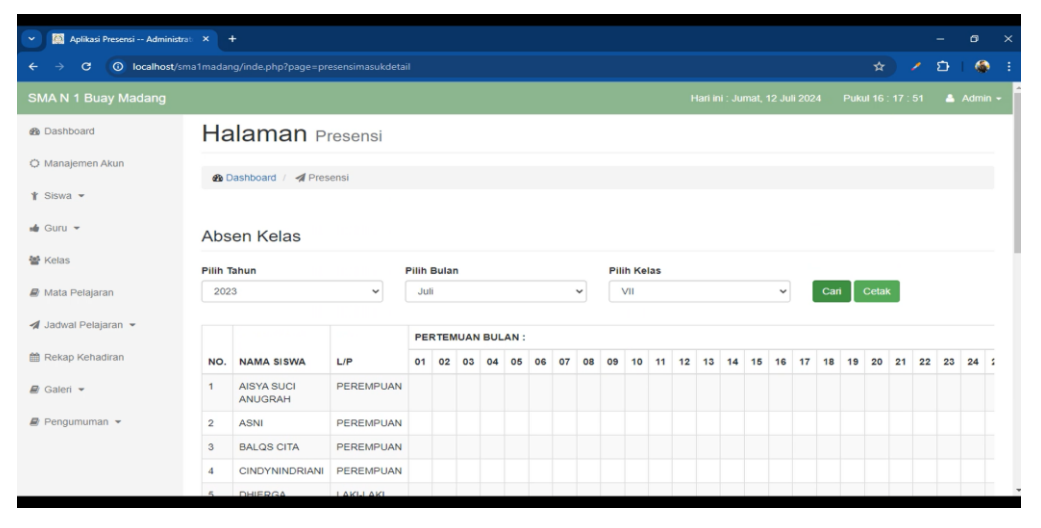

Gambar 4.12 Form Data Absensi

## 4.2 Uji Kelayakan Sistem

Pengujian yang dilakukan terhadap system informasi akademik ini adalah pengujian dengan menggunakan metode *Blackbox*. Pengujian dilakukan dengan menjalankan semua fungsi yang ada dari website ini dan kemudian dilihat apakah hasil dari fungsi-fungsi tersebut sesuai dengan yang diharapkan. Berikut hasil dari pengujian terhadap website sistem informasi akademik pada SMA Negeri 1 Buay Madang Oku Timur dapat dilihat pada tabel 4.1.

| Pengujian         | Prosedur Yang          | Hasil Yang           | Hasil    |
|-------------------|------------------------|----------------------|----------|
|                   | Dijalankan             | Diharapkan           |          |
| Login             | User memasukkan        | <i>User</i> masuk ke | Berhasil |
|                   | username dan           | halaman admin        |          |
|                   | password               |                      |          |
| Input data Guru   | Pilih menu data        | Data guru            | Berhasil |
|                   | guru, masukkan         | bertambah            |          |
|                   | data, klik input       |                      |          |
| Ubah data guru    | Pilih menu data        | Data guru            | Berhasil |
|                   | guru, lihat/cari, edit | berubah              |          |
| Hapus data guru   | Pilih menu data        | Data guru            | Berhasil |
|                   | guru, lihat/cari,      | terhapus             |          |
|                   | hapus                  |                      |          |
| Input data siswa  | Pilih menu data        | Data siswa           | Berhasil |
|                   | siswa, masukkan        | bertambah            |          |
|                   | data,tekan input       |                      |          |
| Ubah data siswa   | Pilih menu data        | Data siswa           | Berhasil |
|                   | siswa, lihat/cari,     | berubah              |          |
|                   | edit                   |                      |          |
| Hapus data siswa  | Pilih menu data        | Data siswa           | Berhasil |
|                   | siswa, lihat/cari,     | terhapus             |          |
|                   | hapus                  |                      |          |
| Tambah siswa      | Pilih menu siswa,      | Siswa alumni         | Berhasil |
| alumni            | lihat data siswa,      | bertambah            |          |
|                   | cari/lihat, ubah jadi  |                      |          |
|                   | alumni                 |                      |          |
| Input nilai siswa | Pilih menu siswa,      | Nilai Tersimpan      | Berhasil |
|                   | lihat/cari, input      |                      |          |
|                   | nilai                  |                      |          |

Tabel 4.1 Hasil Pengujian Sistem Administrator Admin

| Pengujian         | Prosedur Yang          | Hasil Yang        | Hasil    |
|-------------------|------------------------|-------------------|----------|
|                   | Dijalankan             | Diharapkan        |          |
| Input data kelas  | Pilih menu data        | Data kelas        | Berhasil |
|                   | kelas, masukkan        | bertambah         |          |
|                   | data, klik input       |                   |          |
| Ubah data kelas   | Pilih menu data        | Data kelas        | Berhasil |
|                   | kelas, lihat/cari,     | berubah           |          |
|                   | edit                   |                   |          |
| Hapus data kelas  | Pilih menu data        | Data kelas        | Berhasil |
|                   | kelas, lihat/cari,     | terhapus          |          |
|                   | hapus                  |                   |          |
| Input data mata   | Pilih menu data        | Data mata         | Berhasil |
| pelajaran         | mata Pelajaran,        | Pelajaran         |          |
|                   | masukkan data,         | bertambah         |          |
|                   | klik input             |                   |          |
| Ubah data mata    | Pilih menu data        | Data mata         | berhasil |
| pelajaran         | Pelajaran, lihat/cari, | Pelajaran berubah |          |
|                   | edit                   |                   |          |
| hapus data mata   | Pilih menu data        | Data mata         | Berhasil |
| pelajaran         | Pelajaran, lihat/cari, | Pelajaran         |          |
|                   | hapus                  | terhapus          |          |
| Input data jadwal | Pilih menu data        | Data jadwal mata  | Berhasil |
| mata pelajaran    | jadwal                 | Pelajaran         |          |
|                   | Pelajaran,masukkan     | bertambah         |          |
|                   | data, klik input       |                   |          |
| Ubah data jadwal  | Pilih menu jadwal      | Data jadwal mata  | Berhasil |
| mata pelajaran    | mata Pelajaran,        | Pelajaran berubah |          |
|                   | lihat/cari, edit       |                   |          |
| Hapus data        | Pilih menu data        | Data jadwal mata  | Berhasil |
| jadwal mata       | jadwal Pelajaran,      | Pelajaran         |          |
| pelajaran         | lihat/cari, hapus      | terhapus          |          |

| Pengujian         | Prosedur Yang       | Hasil Yang  | Hasil    |
|-------------------|---------------------|-------------|----------|
|                   | Dijalankan          | Diharapkan  |          |
| Input data galeri | Pilih menu data     | Data galeri | Berhasil |
|                   | galeri, masukkan    | bertambah   |          |
|                   | data, klik input    |             |          |
| Ubah data galeri  | Pilih menu data     | Data galeri | Berhasil |
|                   | galeri, lihat/cari, | berubah     |          |
|                   | edit                |             |          |
| Hapus data galeri | Pilih menu data     | Data galeri | Berhasil |
|                   | galeri, cari/lihat, | terhapus    |          |
|                   | hapus               |             |          |
| Input data        | Pilih menu          | Data        | Berhasil |
| pengumuman        | pengumuman,         | pengumungan |          |
|                   | masukkan data,      | bertambah   |          |
|                   | klik input          |             |          |
| Ubah data         | Pilih menu data     | Data        | Berhasil |
| pengumunan        | pengumuman,         | pengumuman  |          |
|                   | lihat/cari, edit    | bertambah   |          |
| Hapus data        | Pilih menu data     | Data        | Berhasil |
| pengumuman        | pengumuman,         | pengumuman  |          |
|                   | lihat/cari, hapus   | terhapus    |          |
| Input data poin   | Pilih menu data     | Data poin   | Berhasil |
| pelanggaran       | poin pelanggaran,   | pelanggaran |          |
|                   | masukkan data,      | bertambah   |          |
|                   | klik input          |             |          |
| Ubah data poin    | Pilih menu data     | Data poin   | Berhasil |
| pelanggaran       | poin pelanggaran,   | pelanggaran |          |
|                   | lihat/cari, edit    | berubah     |          |
| Hapus data poin   | Pilih menu data     | Data poin   | Berhasil |
| pelanggaran       | poin pelanggaran,   | pelanggaran |          |
|                   | lihat/cari, hapus   | terhapus    |          |

| Pengujian       | Prosedur yang di    | Hasil yang           | Hasil    |
|-----------------|---------------------|----------------------|----------|
|                 | jalankan            | diharapkan           |          |
| Login           | User                | <i>User</i> masuk ke | Berhasil |
|                 | memasukkan          | halaman utama        |          |
|                 | nama dan            | guru                 |          |
|                 | password            |                      |          |
| Lihat jadwal    | Pilih menu jadwal   | Masuk ke             | Berhasil |
| pelajaran       | pelajaran           | halaman jadwal       |          |
|                 |                     | pelajaran            |          |
| Input data      | Pilih menu          | Masuk ke             | Berhasil |
| presensi siswa  | presensi, pilih     | halaman absensi      |          |
|                 | menu ke proses      | siswa                |          |
|                 | presensi, klik      |                      |          |
|                 | selesai             |                      |          |
| Rekap kehadiran | Pilih menu rekap    | Masuk ke             | Berhasil |
| siawa           | kehadiran, pilih    | halaman rekap        |          |
|                 | mata pelajaran,     | absensi              |          |
|                 | pilih tahun, pilih  |                      |          |
|                 | bulan, pilih kelas, |                      |          |
|                 | tekan cari, klik    |                      |          |
|                 | cetak               |                      |          |
| Input materi    | Pilih menu materi   | Materi               | Berhasil |
| pembelajaran    | pembelajaran,       | pembelajaran         |          |
|                 | pilih kelas, ketik  | bertambah            |          |
|                 | judul, ketik        |                      |          |
|                 | deskripsi,          |                      |          |
|                 | tambahkan file,     |                      |          |
|                 | klik tambah         |                      |          |
|                 | materi              |                      |          |

Tabel 4.2 Hasil Pengujian Sistem Administrator Guru

| Pengujian    | Prosedur yang di   | Hasil yang      | Hasil    |
|--------------|--------------------|-----------------|----------|
|              | jalankan           | diharapkan      |          |
| Input materi | Pilih menu video   | Video           | Berhasil |
| video        | pembelajaran,      | pembelajaran    |          |
| pembelajaran | pilih kelas, ketik | bertambah       |          |
|              | judul, ketik       |                 |          |
|              | deskripsi, pilih   |                 |          |
|              | file video, klik   |                 |          |
|              | tambah video       |                 |          |
| Input tugas  | Pilih menu tugas,  | Tugas bertambah | Berhasil |
|              | pilih kelas, ketik |                 |          |
|              | judul, pilih mata  |                 |          |
|              | pelajaran, ketik   |                 |          |
|              | deskripsi, pilih   |                 |          |
|              | file tugas, klik   |                 |          |
|              | tambah tugas       |                 |          |

Tabel 4.3 Hasil Pengujian Sistem Administrator Siswa

| Pengujian    | Prosedur yang di  | Hasil yang           | Hasil    |
|--------------|-------------------|----------------------|----------|
|              | jalankan          | diharapkan           |          |
| Login        | User              | <i>User</i> masuk ke | Berhasil |
|              | memasukkan        | halaman utama        |          |
|              | username dan      | siswa                |          |
|              | password          |                      |          |
| Lihat materi | Pilih menu materi | Materi terlihat      | Berhasil |
| pembelajaran | pembelajaran,     |                      |          |
|              | cari mata         |                      |          |
|              | pelajaran, lihat  |                      |          |
|              | materi            |                      |          |

| Pengujian    | Prosedur yang di  | Hasil yang     | Hasil    |
|--------------|-------------------|----------------|----------|
|              | jalankan          | diharapkan     |          |
| Lihat video  | Pilih menu video  | Video terlihat | Berhasil |
| pembelajaran | pembelajaran,     |                |          |
|              | cari mata         |                |          |
|              | pelajaran, lihat  |                |          |
|              | video             |                |          |
| Lihat tugas  | Pilih menu tugas, | Tugas terlihat | Berhasil |
|              | cari mata         |                |          |
|              | pelajaran, lihat  |                |          |
|              | tugas             |                |          |
| Bimbingan    | Pilih menu        | Pesan terkirim | Berhasil |
| konseling    | bimbingan         |                |          |
|              | konseling, ketik  |                |          |
|              | pesan, klik kirim |                |          |